# **住建综合管理平台** 小散工程备案

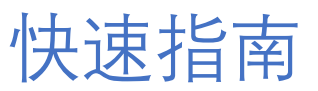

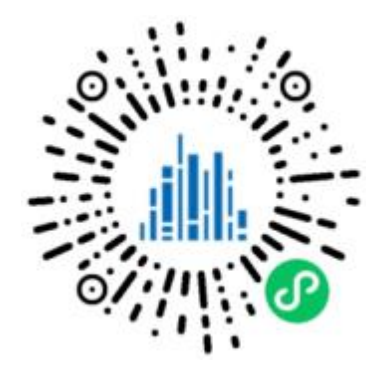

福田区住房和建设局

## 福田区小散及零星工程入口说明

施工单位

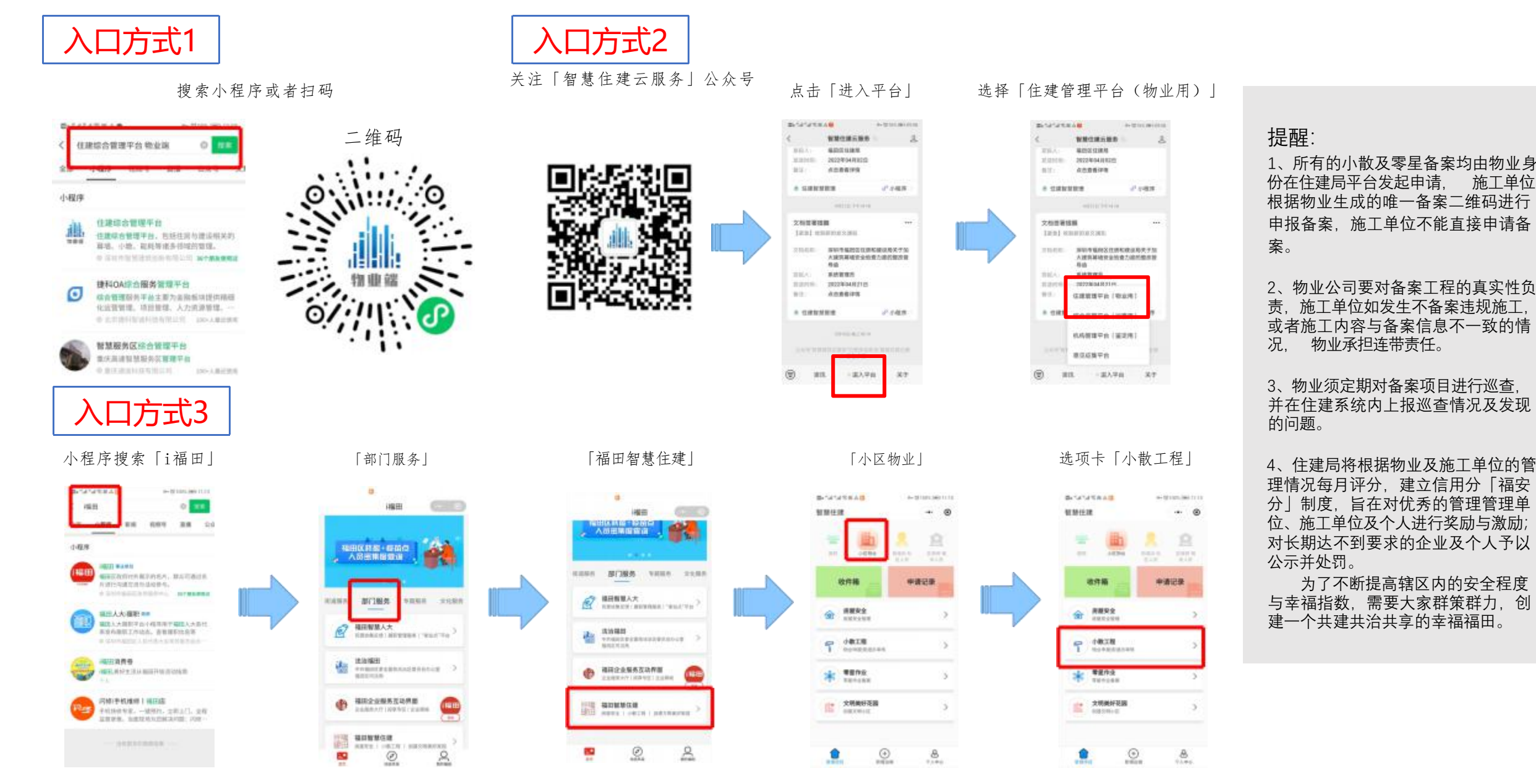

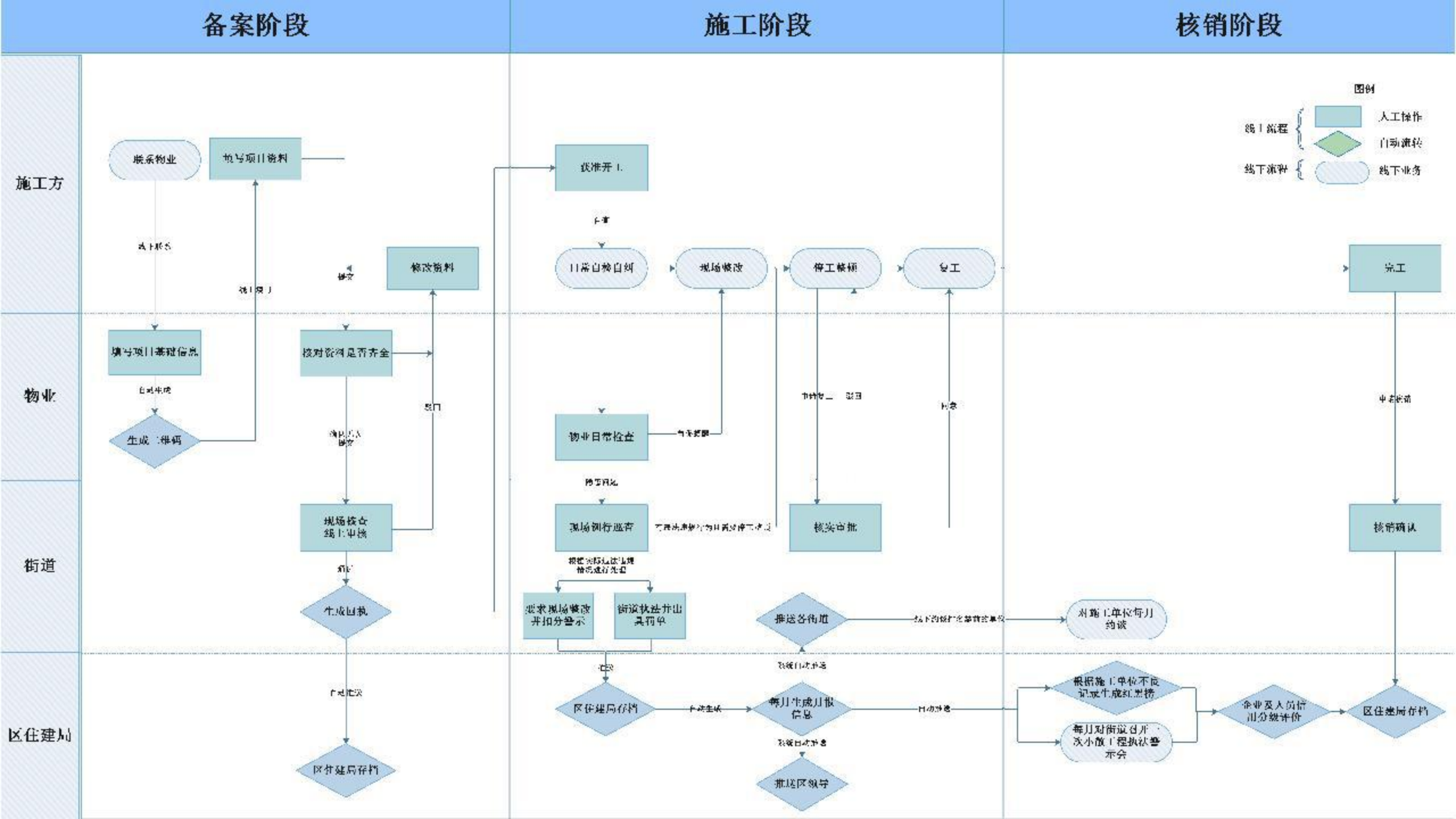

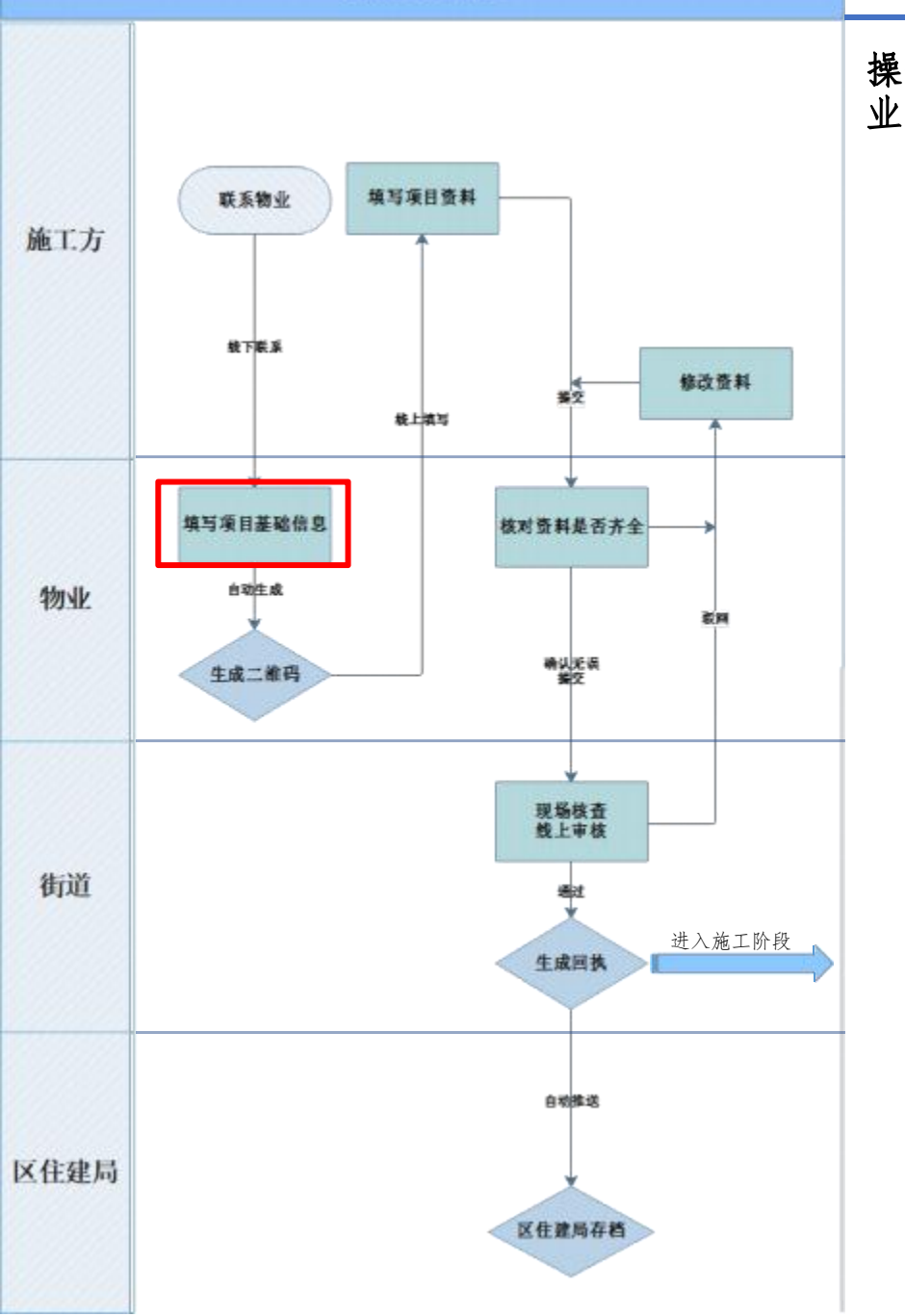

操作人:

物

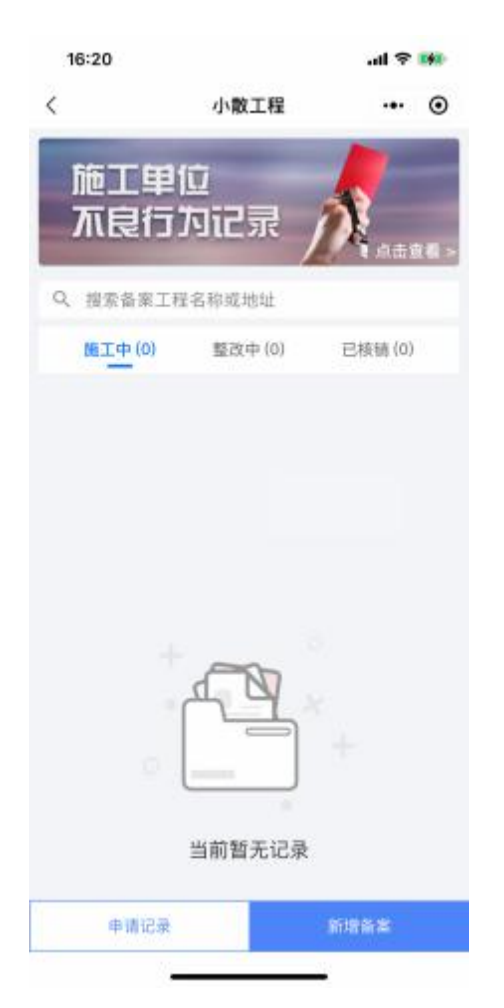

点击"新增备案"进入 点

| 19:25                                        |                      |                      | al 😤 🗖         |
|----------------------------------------------|----------------------|----------------------|----------------|
| <                                            | 6*                   | 申训                   | (              |
| 0<br>基础信息<br>物业单型编程                          | 工程信息<br>施工单位调写       | 。<br>施工信息<br>油工单位成可  | 匹配保单<br>油工单位纳7 |
| <ul> <li>         — 基础建筑         </li> </ul> | 已填捏完毕,后续<br>E、请物业单位确 | 资料均由施工单位<br>认资料的真实有交 | 2項号,待施工<br>R   |
| 街道社区                                         |                      | 福田街道                 | 道/口岸社区         |
| 所属物业                                         |                      |                      | 测试物业           |
| 所属项目                                         |                      |                      | 测试建筑           |
| 工程项目                                         |                      |                      | 测试建筑           |
| 工程规模                                         | 限額以                  | 下的小型房間               | 建建筑工程          |
| 工程地址                                         |                      | 深                    | 圳市福田区          |
| 甲方名称                                         |                      |                      | 测证             |
| 甲方电话                                         |                      | 173                  | 376759249      |
| 甲方身份证                                        | 明                    |                      |                |
| Ø                                            | North R. W.          |                      |                |
|                                              | 认信息并交的               | 自施工单位备               | ×              |

操作流程

填写项目基础信息

物业单位填写基础项目信息,

"确认信息并交由施工单位备案" 保存同时生成二维码

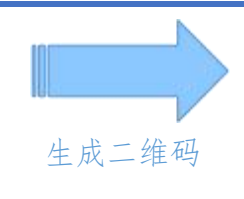

#### 备案生成提醒

项目进度提醒 C2-29D的室内装修小散工程已提交 施工单位填写备案信息 项目名称: 翠海花园 当前状态: 符施工单位吴工 (<u>13654784412</u>)填报 进度内容: 已生成备案单 更新时间: 2022-05-3115:59:34 待施工单位提交后,请确认提交资料 的真实有效

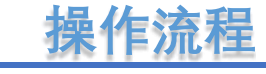

生成二维码

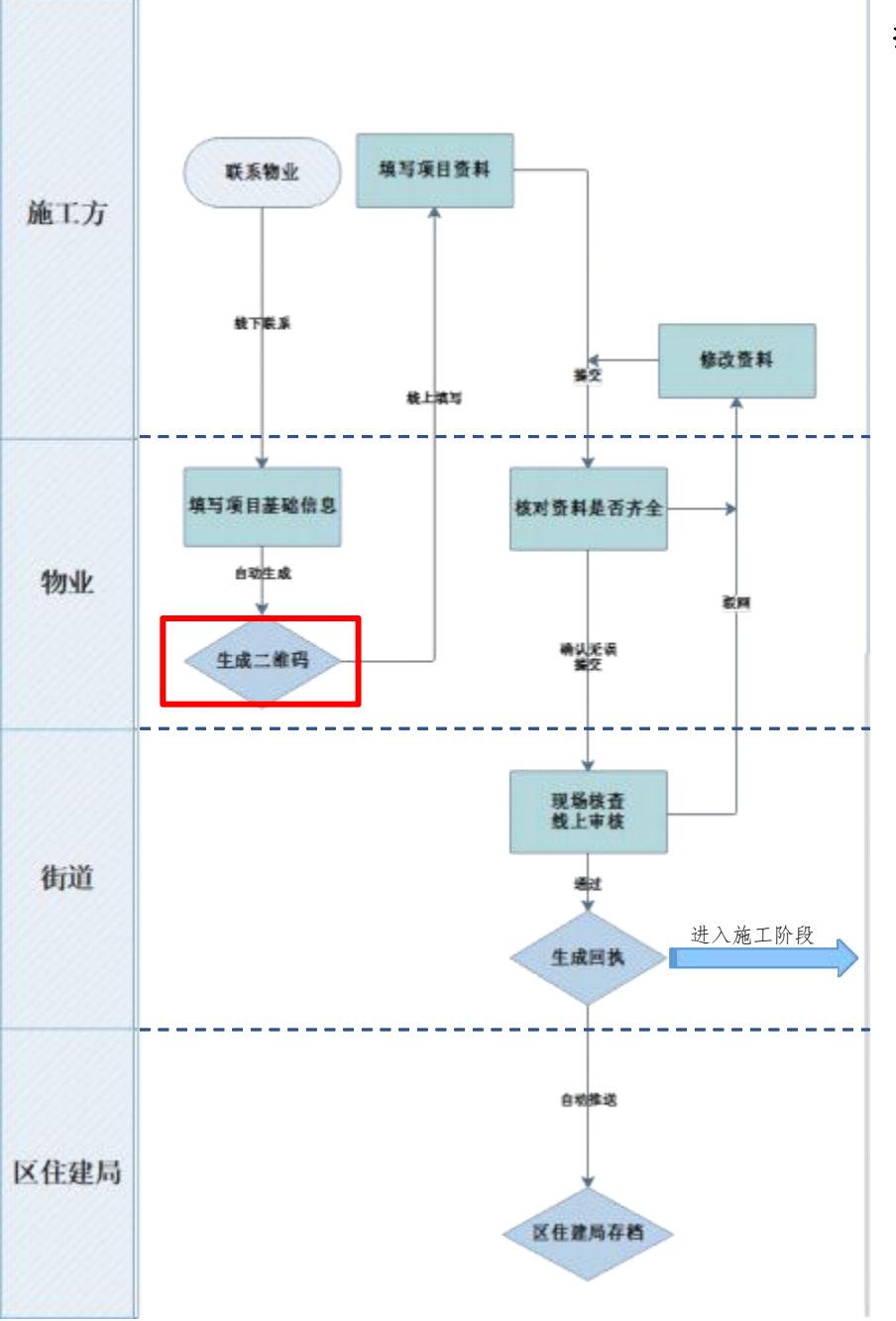

操作人: 物业

| al 🗢 86                       | 16:24                                   |
|-------------------------------|-----------------------------------------|
| ••• ⊙                         |                                         |
| 宣報全部                          | <b>4前状态</b><br>)待施工单位填报                 |
| •<br>• 匹配保单<br>• 动号 除工单位动号    | 0 · · · · · · · · · · · · · · · · · · · |
| 6工单位填写,特殊工<br>11实有效           | 基础信息已填报完毕,前<br>单位提交后,请将业单约              |
| 田街道/口岸社区                      | 道社区                                     |
| 测试物业                          | 属物业                                     |
| 建筑                            | 属项目                                     |
| 建筑                            | 程项目                                     |
| 型房屋建筑工程>                      | 程规模 限制                                  |
|                               |                                         |
| 深圳市福田区                        | 程地址                                     |
| 深圳市福田区<br>Demo                | 程地址                                     |
| 深圳市福田区<br>Demo<br>17376759249 | 程地址<br>方名称<br>方电话                       |

物业保存后还可通过"更新基础信息"进行修改

|                    |                              | al 😤 😣                  |
|--------------------|------------------------------|-------------------------|
|                    | 备案申请                         | 6                       |
| 回 当前状态<br>③ 待施工单位  | 填报                           | 重要全部                    |
|                    | ·<br>I程信息 施工信息               | <b>EER#</b><br>5 MIAGMS |
| ● 基础信息已续<br>单位服交后, | 报完毕,后续资料均由施工<br>请他业单位确认资料的真实 | 单位填写,待施工<br>有效          |
| 街道社区               | 福田                           | 街道/口岸社区                 |
|                    |                              |                         |

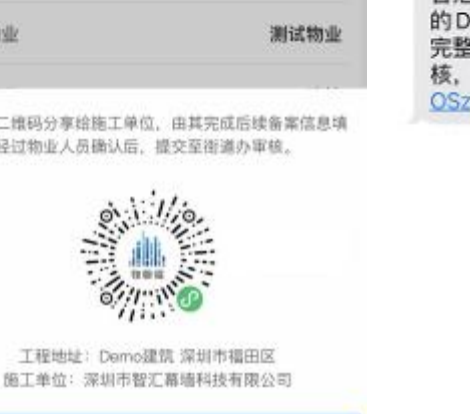

物业将小程序码发送给施工方, 进入小程序填写资料,也可通过 收到的短信链接跳转

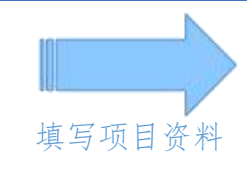

施工方资料填写提醒

【住建综合管理平台】贵单位深圳市 智汇幕墙科技有限公司在 Demo建筑 的 Demo建筑已生成备案单,请填写 完整资料后提交物业和街道办进行审 核,查看详情:<u>https://wxaurl.cn/</u> OSzGu94v6cr

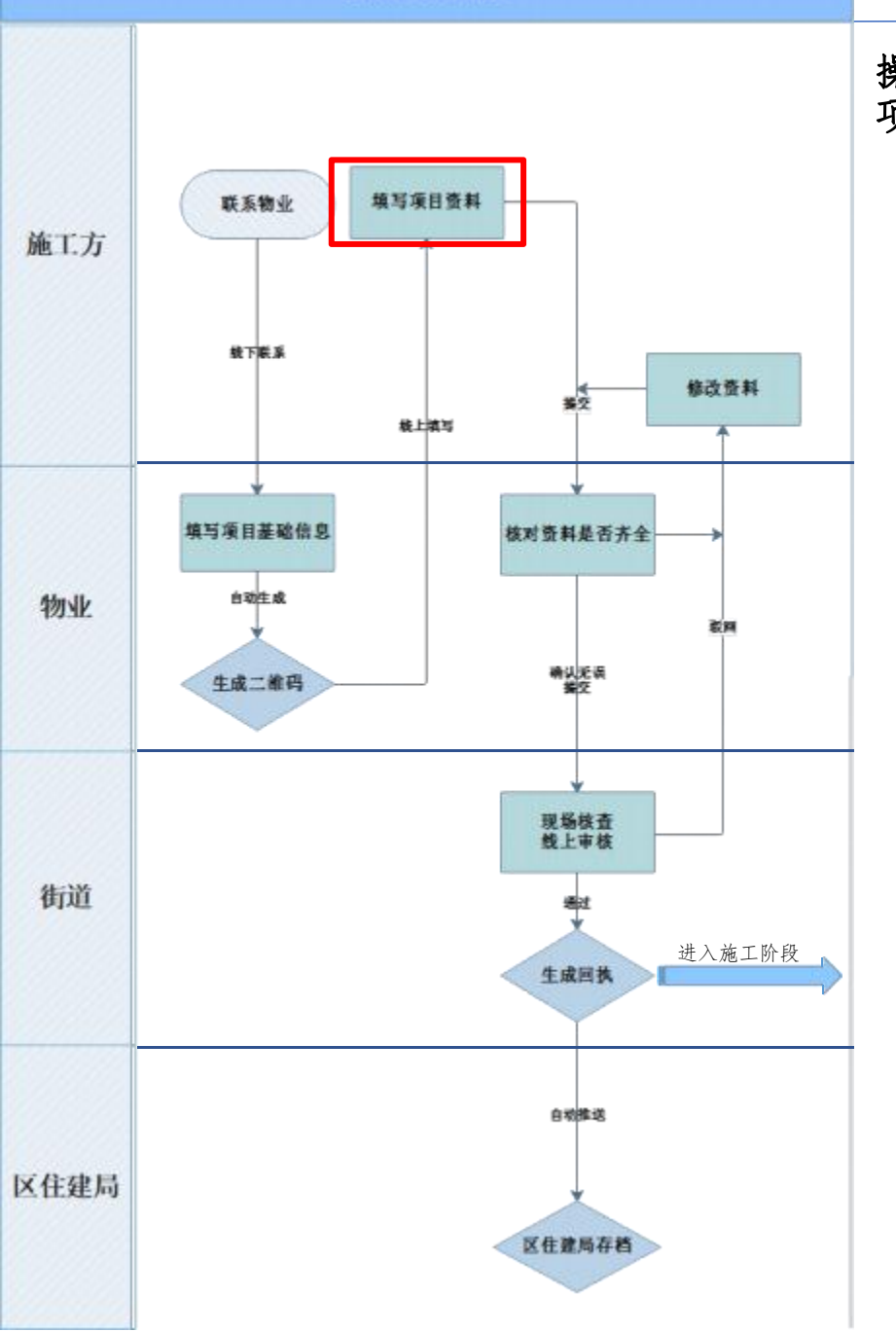

#### 操作人: 施工方 项目资料

| 19:27                 |                           |                         | ad 🕈 💼              |
|-----------------------|---------------------------|-------------------------|---------------------|
| ŵ                     | 备案申请                      | k.                      | ©                   |
| 当前状态<br>① 待照工单        | 位填握                       |                         | 宣看全部                |
| <b>基础信息</b><br>制业单位地形 | 。<br>工程信息 随<br>用工作空读写 用工  | 。<br><b>工信息</b><br>单位成号 | 。<br>匹配保单<br>防工单位地形 |
| 臺融信息已<br>单位提交后        | ·填写完毕,后续资料均<br>,请物业单位确认资料 | 由版工单(<br>的真实有3          | 立填写,待施工<br>R。       |
| 承发包合同<br>(小)<br>上传    |                           | 址、金部、                   | Y字董章页)              |
| 项目负责人                 |                           |                         | 黄菜菜                 |
| 手机号                   |                           | 17:                     | 376759249           |
| 安全责任人                 |                           |                         | 黑某某                 |
|                       |                           |                         |                     |
| 手机号                   |                           | 173                     | 376759249           |
| 手机号<br>法人授权委托         | 毛书                        | 17:                     | 376759249           |
| 手机号<br>法人授权委排         | £#                        | 17:                     | 376759249           |

施工方填写工程信息 保存点击"下一项"

#### al 😤 🔜 6 ... () 备案申请 **最看全部** 回当前状态 ④ 待施工单位填报 • • • • • 基础信息 工程信息 施工信息 匹配保单 物业单位填写 建工单位填写 抽工单位填写 抽工单位填写 ◎ 基础信息已填写完毕,后续资料均由施工单位填写,特施工 单位提交后,请物业单位确认资料的真实有效。 作业风险 ○ 用电作业 本备案不涉及用电作业 作业资质文件 -----上传 ◇本备案不涉及高空作业 高空作业 ⊘本备案不涉及拆改承重墙 拆改承重墙 上一项 下一項

施工方填写施工信息保存点击"下一项"

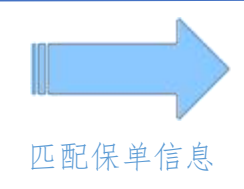

填写

操作流程

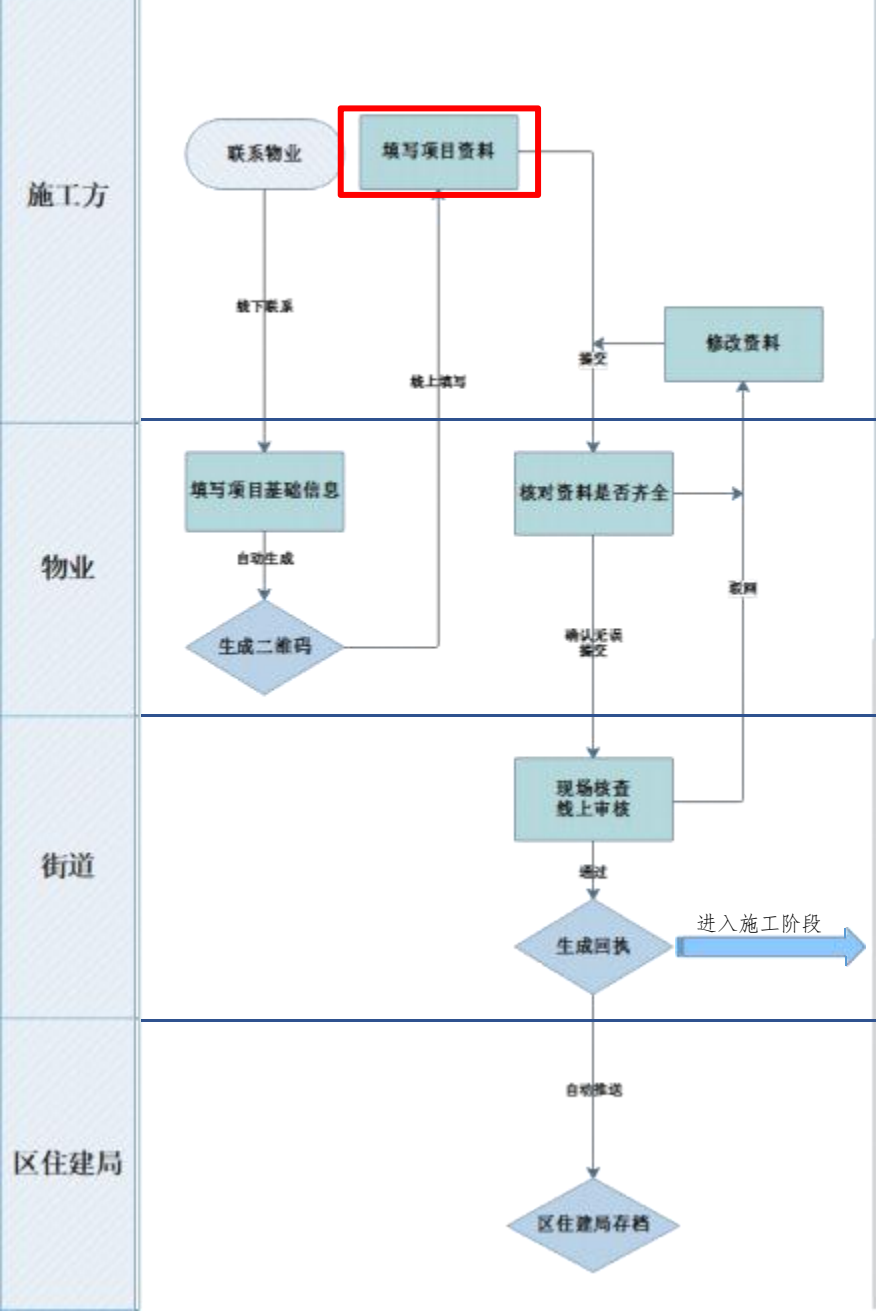

## 操作人: 施工方

|                         |                        |                        | al 😤 👀                 |
|-------------------------|------------------------|------------------------|------------------------|
| û                       |                        | 备案申请                   | @                      |
| 国家法律                    | 广东省8                   | (第二)原则用                | 政策 福田区政务               |
| 小敞工程<br>安全生7            | <sup>在</sup> 责任险       | 介绍                     | 10                     |
| 第1步                     | 选择保险                   | 公司                     | vConsole               |
| 按照政策指<br>統一条款:<br>保障,查看 | 引,已备率<br>统一保障范<br>条款明细 | 的保险公司5<br>图、统一赔偿       | 的遵循「鏡一職种、<br>書标准」的原则实施 |
|                         | 180                    | 中国年纪<br>PINGAN<br>早安財助 | <b>全</b>               |
| 已新業業                    | <b>W</b> 1             | CON SAWIS              | 米田田人工市村口               |
| ()<br>太平洋               | let Rich               | <b>PICC</b><br>人保財職    | C<br>限考时能              |
| 未香油 人口                  | CIERCO III             | 街道 人工單模 (              | 消發前 人工單括 []            |
| <b>C[C</b><br>中华侨       | -                      | <b>②</b><br>大地保险       | 其他保险                   |
| 未备用 入口                  | (市住宅 市                 | 帝軍人工掌握:                | 未條察 人工單級 ①             |
|                         |                        |                        |                        |

#### 选择已备案的保险公司

#### 点击生成备案编码后等待保单 审核;通过后上传水单凭证同 时提交至物业审核

### 填写项目资料

| 19:37                            |                                 |                                                                                |
|----------------------------------|---------------------------------|--------------------------------------------------------------------------------|
| <del>ن</del>                     | 备案申请                            | ••• ⊙                                                                          |
| 来後期人工制度日                         | 法指承人工学校()                       | 末義家人工單種同                                                                       |
| <b>C[C</b><br>中华保险               | <b>②</b><br>大地保险                | 其他保险                                                                           |
| 東音素人工単語で                         | 朱熹宗 人工单核                        | 未音索 人工审新口                                                                      |
| 第2步 生成會                          | 案编码                             |                                                                                |
| 中,用于保单与备<br>备案编<br>如日本成分供        | 電振編時, 周代<br>案信息的校验与線<br>码 QRPSV | 125年10日20月1日10日<br>125日<br>125日<br>125日<br>125日<br>125日<br>125日<br>125日<br>125 |
| <b>第二日の私文</b> は                  | 请点击更新保单信息                       | 9位日本, 画本14<br>9按钮                                                              |
| E                                | 投保,更新保单                         | 信息                                                                             |
| 第3步 提交支                          | 时凭证                             |                                                                                |
| 完成投保后,请保<br>传。上传后系统将<br>物业单位确认备案 | 留付款水单或截屏<br>完成审核并自动同<br>信息。     | ¥,并在此步骤上<br>创步保单信息且提交                                                          |
| 支付凭证                             |                                 |                                                                                |
| TT PA                            |                                 |                                                                                |
|                                  | 上一项                             |                                                                                |
|                                  | 正在市场保单                          |                                                                                |
|                                  |                                 | vCouncie                                                                       |

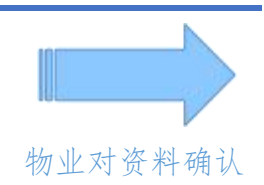

施工方投保成功提醒

详情:

wxurt.cn

[住建综合管理平台]贵单位北京一起

建筑装饰工程有限公司在翠海花园的 室内装修施工工程安全生产责任险已 成功投保,该小散工程备案申请已提 交物业单位审核,如有问题物业将直

接联系要求修改,物业审核通过后将 由街道办进行资料和现场复核,查看

操作流程

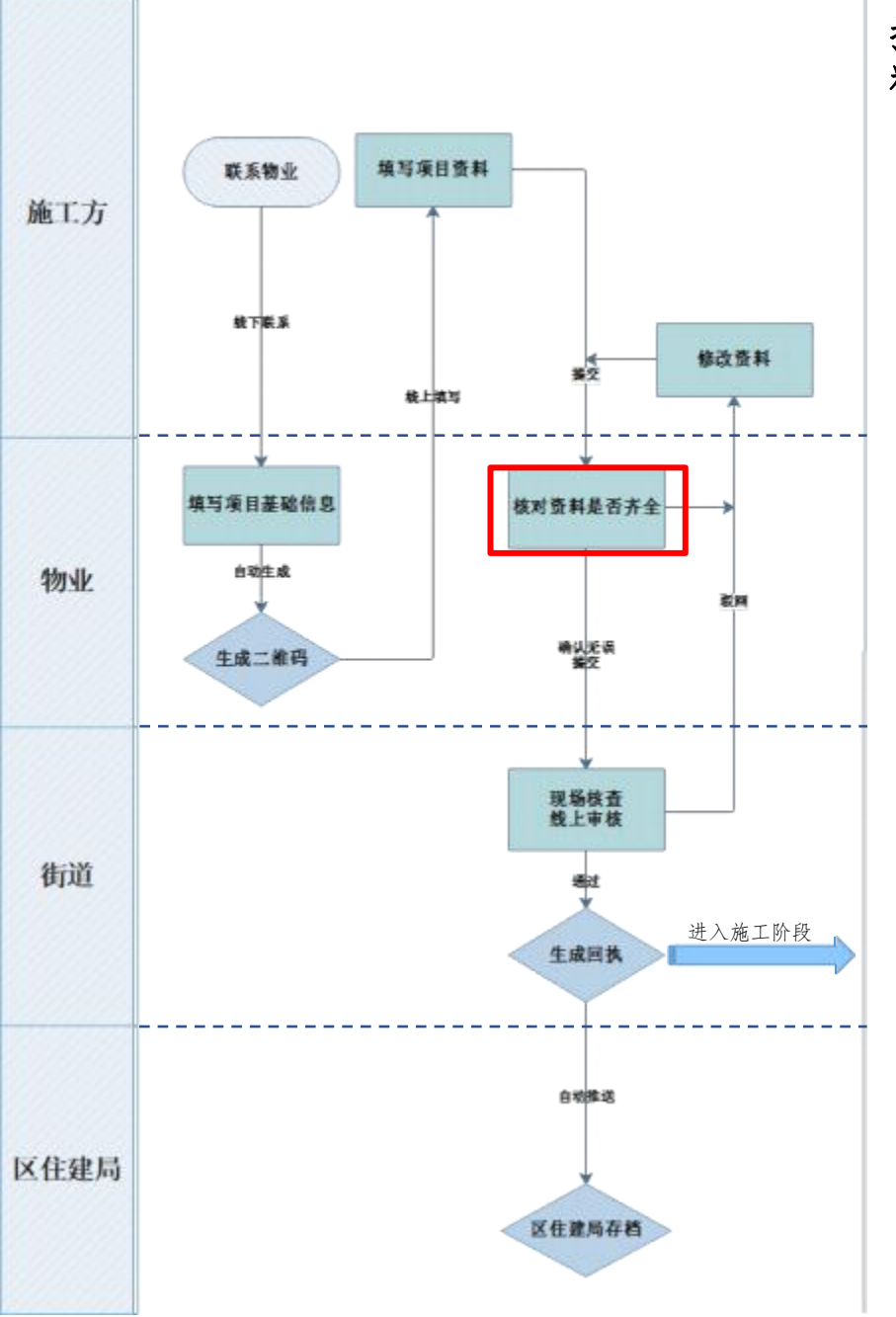

#### 操作人: 物业 料是否齐全

| 17:24                 |          |       | al 🕈 🔳   |
|-----------------------|----------|-------|----------|
| <                     | 小散备案     | 申请记录  | •• •     |
| <mark>1</mark><br>待填报 | 1<br>待确认 | 0 待审核 | 0<br>已通过 |
| 设计设计                  |          |       | 特确认      |

施工方资料提交后会显示在"待确认"状态,点击"待

确认"进入资料审核

# 操作流程

核对资

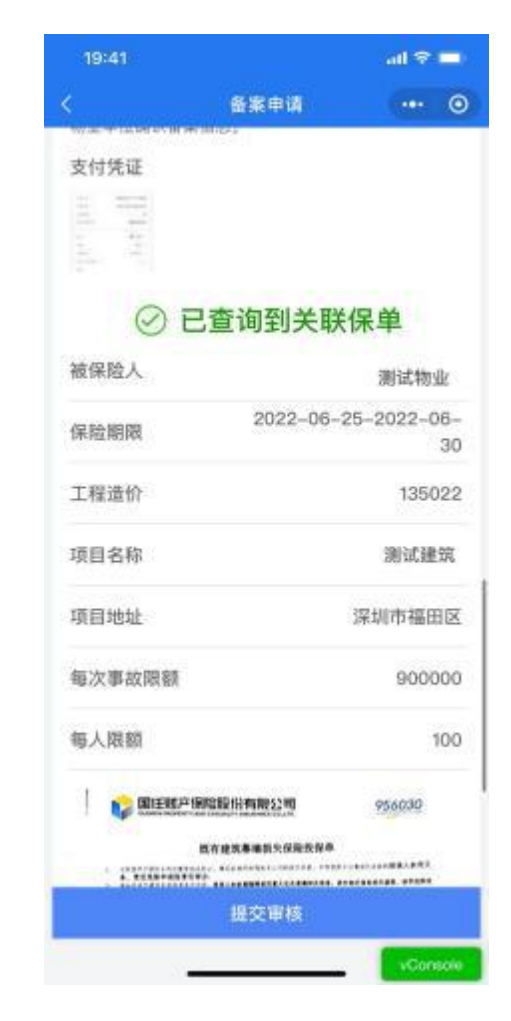

审核资料不齐全的线下联系 施工方更改,没问题点击 "提交审核"给街道办

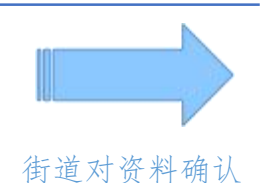

#### 物业资料通过提醒

| 项目进度提醒                   |
|--------------------------|
| C2-29D的室内装修小散工程已提交       |
| 街道办审核                    |
| 项目名称: 翠海花园               |
| 当前状态:待街道办进行资料和现场         |
| 夏後                       |
| 进度内容 初业甲核通过              |
| 更新时间: 2022-05-3115:59:34 |
| 将由街道办审核人员进行资料和现场<br>复核   |
|                          |

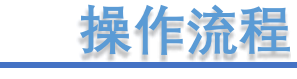

现场核查线上审核

#### 联系物业 填写项目资料 施工方 载下联系 修改资料 **#**2 統上議写 填写项目基础信息 核对资料是否齐全 自动生成 物业 武田 确认近误 据空 生成二維码 现场核查 线上审核 通过 进入施工阶段 生成回族

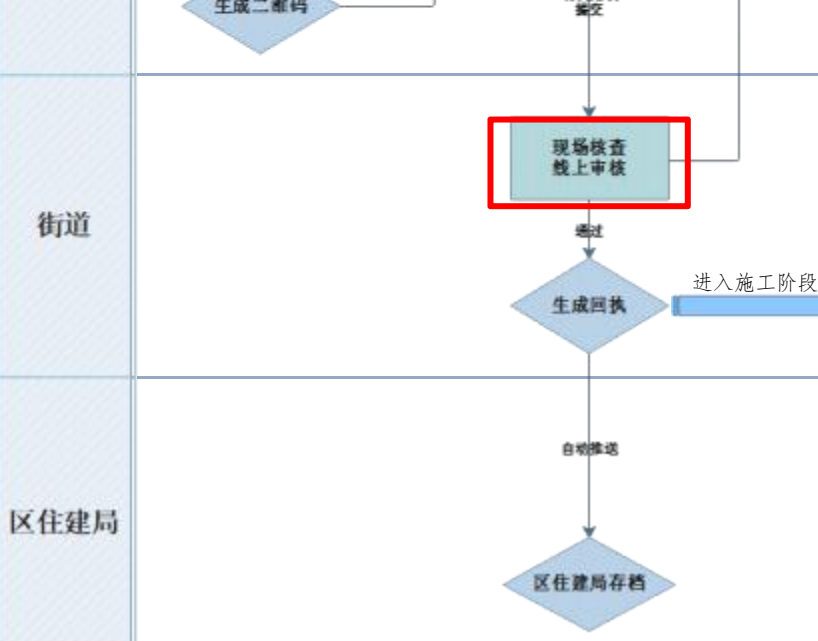

#### 操作人: 街道

| 10:00                       |                           |           | .al 9            | -       |
|-----------------------------|---------------------------|-----------|------------------|---------|
|                             | 小散备案审                     | 核记录       |                  | ۲       |
| 建筑名称 👻                      | Q. 搜索建筑                   | t         |                  |         |
| 14<br>待资料审核                 | 22<br>待现场审核               | 14<br>已驳回 | <b>7</b> :<br>已潮 | 2<br>6过 |
| 深圳市福田                       | <b>区非开挖修</b><br>《團社区新興    | 复         | 待现场审             | 祾       |
| 283發厅<br>水用村 水用村:           | 83栋                       | 8         | 待现场审             | 储       |
| 无机房观外<br><sup>高高外留语小学</sup> | <b>化电梯工程</b><br>(水版校区) 福田 | okaset 0  | 待现场审             | /核      |
| 地面墙面的<br>水调村 金田調            | 5复工程<br>卡丽社区路段            | 1         | 侍规场审             | /核      |
| 米兰美发店<br>水调料 水圆料            | <b>f</b><br>18345         | 0         | 待现场难             | 核       |
| 小云婚庆                        | (水區校区) 福田                 | 冰围村       | 待现场评             | 依       |
| 好兄弟烤羊<br><sup>素很外面语小学</sup> | 生 <b>腿店</b><br>(水園校区) 福田  | 小田村       | 侍规始审             | T核      |
| <b>膳栈馆</b><br>成初外国语小学       | (水田校区) 福田                 | U-KEEPT   | 待现场事             | 柄       |
|                             |                           |           |                  |         |

标 楼栋点击进入资料审核

| 9:41                                 |                                                             |                                                       | all 🕈 🚥                               |
|--------------------------------------|-------------------------------------------------------------|-------------------------------------------------------|---------------------------------------|
| <                                    | 备等                                                          | 印调                                                    |                                       |
| ◎ 当前状态                               | i                                                           |                                                       | 业业主部                                  |
| ○ 09-29<br>(計算)                      | 14.53<br>11.1                                               | 國少成 (                                                 | 12937468394)                          |
|                                      |                                                             |                                                       | C C C C C C C C C C C C C C C C C C C |
| 的加加加加                                | 加工单位编写                                                      | 用工业位相可                                                | 建工业位组可                                |
| ① 此步骤的<br>输认音楽                       | 6案内容均由施工<br>2科的真实有效。                                        | 单位地对,并由1                                              | 的建单位负责                                |
|                                      | 中华人民共和                                                      | 国安全生产法                                                |                                       |
| -                                    | 自 2021 年 9                                                  | 月1日起施行                                                |                                       |
| 国家鼓励<br>国家规定<br>保安全生<br>应急管理<br>管理机构 | 生产经营单位投(<br>的高危行业、领<br>产责任保险。<br>其(<br>部门会同国务院)<br>和相关行业主管f | 果安全生产责任(<br>或的生产经营单(<br>本范围和实施办)<br>财政部门、国务制<br>很门制定。 | 業陰; 属于<br>立, 应当投<br>太由国务院<br>充保险监督    |
|                                      | 2 <b>1</b>                                                  | 全文                                                    |                                       |
| ZGPA<br>7.4ME                        | SZAZX-202205<br>1 2022.04.24 11                             | 131209.pdf<br>51.E15                                  | ß                                     |
| ③ 请确认5<br>师改,5<br>股目,1               | 同料无误后提交至<br>0无问题,物业将<br>直接悖改后重新                             | 物业初审、如有问<br>提交至街道办审核<br>提交审核                          | 8題,请直接<br>6、街道办如                      |
|                                      | E-                                                          | —项                                                    |                                       |
| -                                    |                                                             | 通                                                     | 过                                     |

通过"建筑名称"可搜索目资料审核不通过点击"驳回" 资料通过点击"通过"按钮

## 街道对资料确认

#### 街道资料驳回提醒

| 项目进度提醒                    |
|---------------------------|
| C2-29D的室内装修小散工程未通过        |
| 街道办资料复核                   |
| 项目名称:翠海花园                 |
| 当前状态: 待施工单位重新提交备案         |
| 申请                        |
| 进度内容:街道办资料复核未通过           |
| 更新时间: 2022-05-31 15:59:34 |
| 请要求施工单位按驳回意见进行修           |
| 改, 如基础信息有误, 请由物业单位        |
| 进行修改,完成修改后重新提交审核          |
|                           |

#### 街道资料通过提醒

| 项目进度提醒                    |
|---------------------------|
| C2-29D的室内装修小散工程已通过        |
| 街道办资料复核                   |
| 项目名称: 翠海花园                |
| 当前状态:待街道办现场复核             |
| 进度内容:街道办资料复核通过            |
| 更新时间: 2022-05-31 15:59:34 |
| 将由街道办审核人员进行现场复核           |
|                           |

## 操作流程

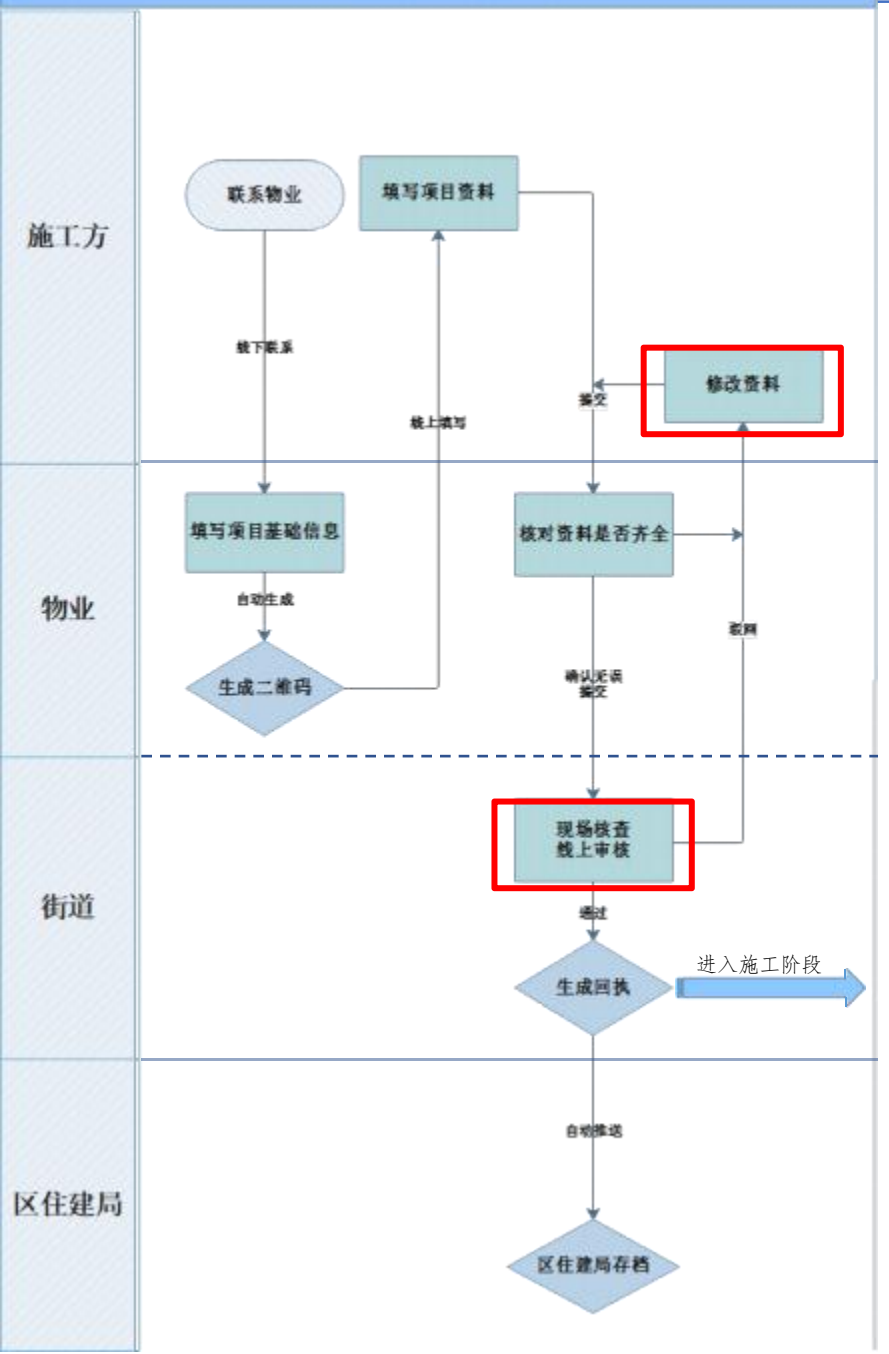

# 操作人: 施工方/街道 修改资料/现场核查线上审核 \_\_\_\_\_

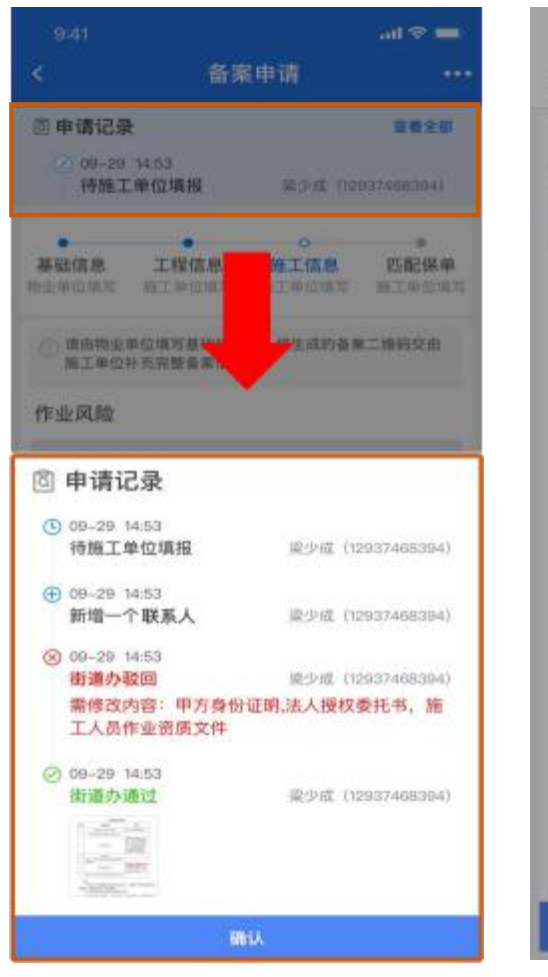

施工单位通过申请记录查看 驳回原因修改资料重新提交

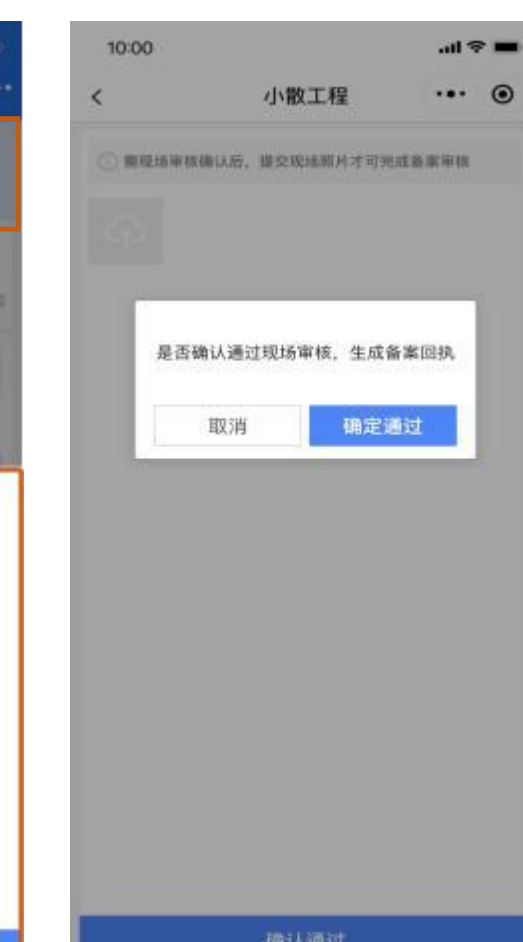

# 获取回执

#### 备案通过提醒

| 项目进度提醒<br>C2-29D的室内装修小散工程已通过<br>街道办现还有终 |
|-----------------------------------------|
| 街道55%的复数<br>项目名称: 视海花园                  |
| 当前状态:待施工单位观看安全教育<br>视频                  |
| 进度内容:街道办现场复核已通过                         |
| 更新时间: 2022-05-31 15:59:34               |
| 待施工单位观看安全教育视频后,即<br>可生成备案回执             |
|                                         |

#### 资料通过后进入现场审核, 上传现场照片确认现场核查通过

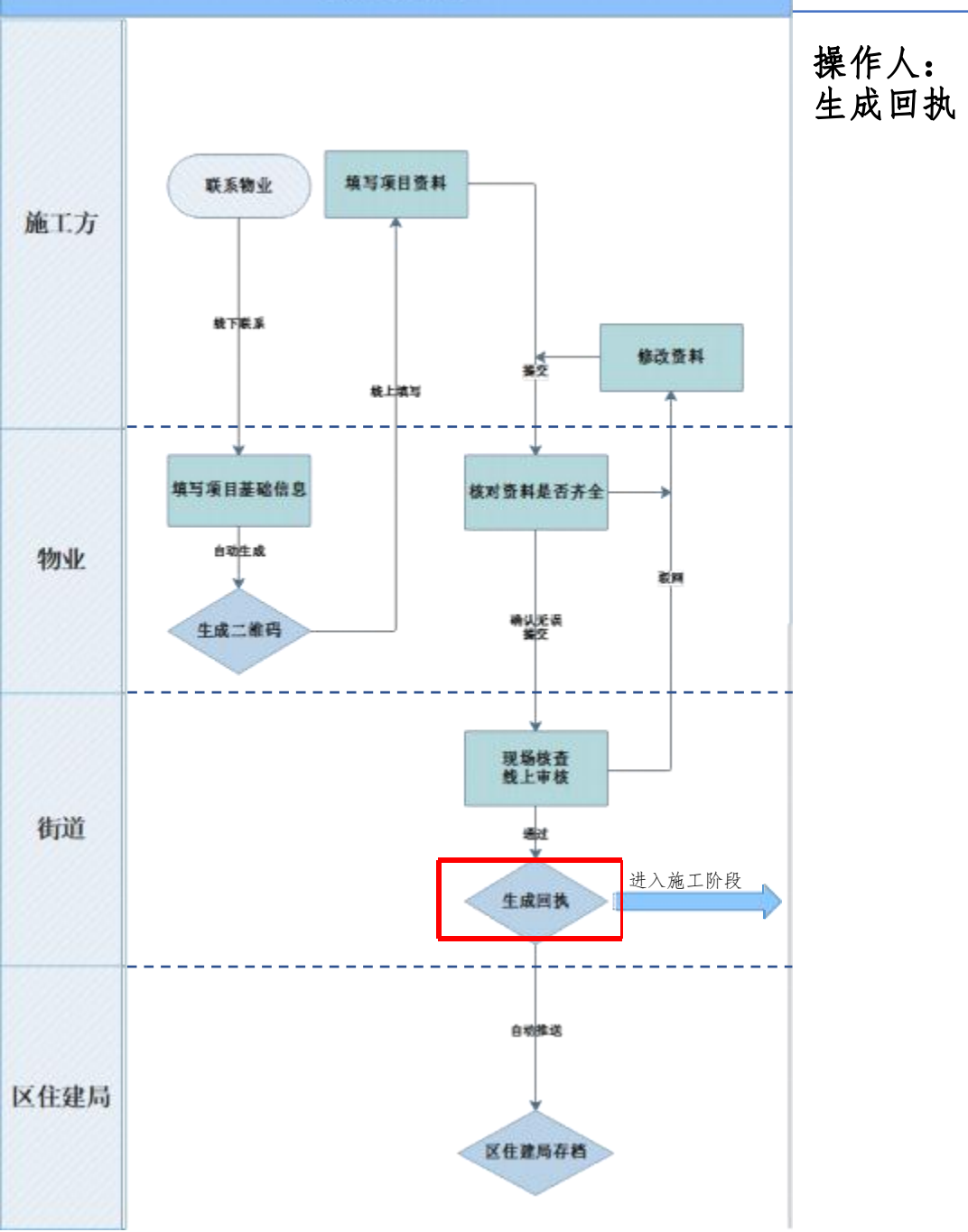

# 街道

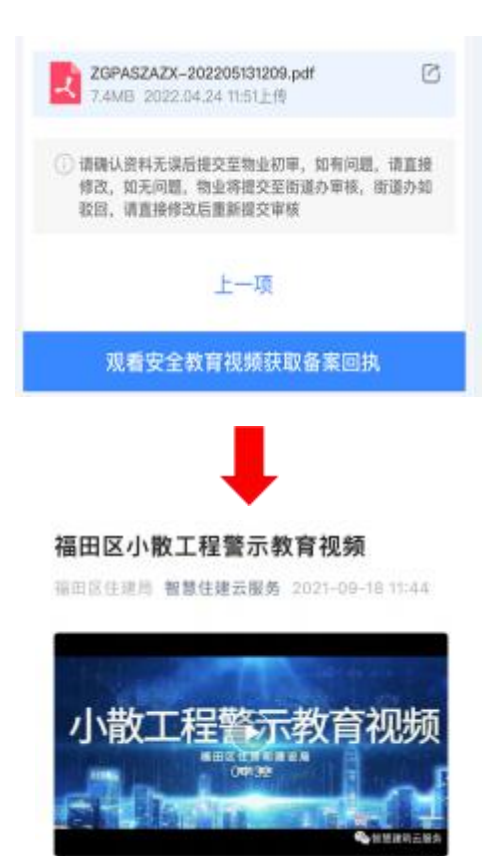

点击观看安全教育视频 获取回执

| 21:02 🕇 |        | at | ÷   |   |
|---------|--------|----|-----|---|
| <       | 小散工程备案 |    | ••• | • |
|         |        |    |     |   |

请点击跑片直看大面并长按保存面片,打印后签字盖意并 在施工现场张贴

操作流程

香蒿回执

#### 福田区小数工程科學是作业开工备面因纳

| #1648               | 3400                                                                                             |  |
|---------------------|--------------------------------------------------------------------------------------------------|--|
| 92.64               | 0.010 #0.102                                                                                     |  |
| 0.2/10              | MARKA PROCESSING AREA TO                                                                         |  |
| #1.10M              | AREA TO ALCO HE WAS SHOWN                                                                        |  |
| Ristmans<br>GREEKIS | Intra percenterati                                                                               |  |
| 00100110            | INTERACTOR INCOMES                                                                               |  |
| BURAA               | Lappacherrist                                                                                    |  |
| HUDE                | JACE 15-18 IN 1912-15-19                                                                         |  |
| · SINIERS           | аларанскат (кледил) слалан<br>Паатарналан<br>гадарската, түшжегүнөнөн<br>но ланаграфа мааны (ка) |  |
| 8403934/1088        | a,                                                                                               |  |
| C. CRANCOWING       | CRETERISMENT N-270 340 B<br>N-98824CELL ERMENTED                                                 |  |

20. 当日来已经1人发现发出去的地口作为成为全化产品进行。可用行"12350"安全 几个学校的中国进行分析。

观看结束

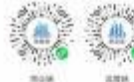

10.0012-0001 \* \* \*

#### 获取回执提醒

| [住建综合管理平台]责单位北京- | -起 |
|------------------|----|
| 建筑装饰工程有限公司在翠海花   | 园的 |
| 室内装修已通过街道办现场复核,  | 请  |
| 要求施工人员观看安全教育视频   | 后, |
| 即可生成备案回执, 查看详情:  |    |

wxurl.cn

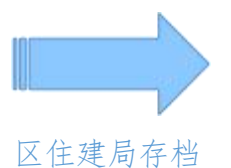